## **Veterans Self ID Guide**

This step guide should be used to complete the Veterans Self ID Form in the Oracle HR & Finance System. These steps should be used to provide and/or update your veteran status as needed throughout your career at UAB.

LM

- my**UAB** Q myHome myWork Need Help? Start Tour of myHome "What really attracted me to the Pre-PA track was a work-life myApps balance because I have aspirations owar Oracle HR & Finance Campus UKG Kronos eLAS outside of medicine, such as owning my own business one day." and Zoom box Box.com Jr UAB Perform -- PHORBE HOANG, PRE-PHYSICIANS ASSISTANT PROGRAM AND MEDICAL INDUSTRIAL DISTRIBUTION MAJOR UAB Forms Campus Email Employee Directory \*8 UAB For Me \* LMS OnBase #HumansOfUAB @exploreuab S WAM UAB PeopleAdmin SharePoint AskiT \* Taleo Recruiting 🖒 OneDrive JobArchitect 6 OptiDoc News Manage Apps UAB shows strength in curriculum in US News & World Report graduate school rankings rty Simulation opens high-professional training to all **UAB** Quicklinks myBookmarks students 0000
- 1. Go to the myUAB portal and select Oracle HR & Finance.

2. Login with your BlazerID and password.

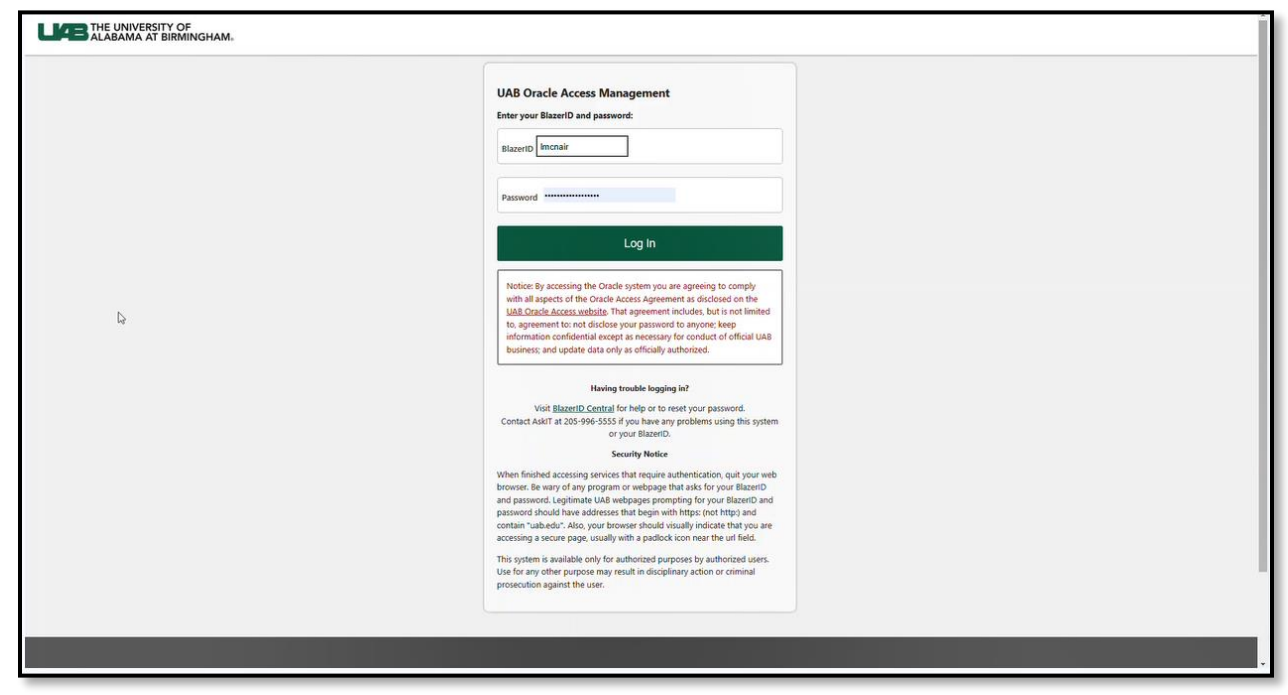

3. Click the Menu button in the left corner of the Oracle Home Page screen and select **UAB Self Service Applications** from the dropdown options.

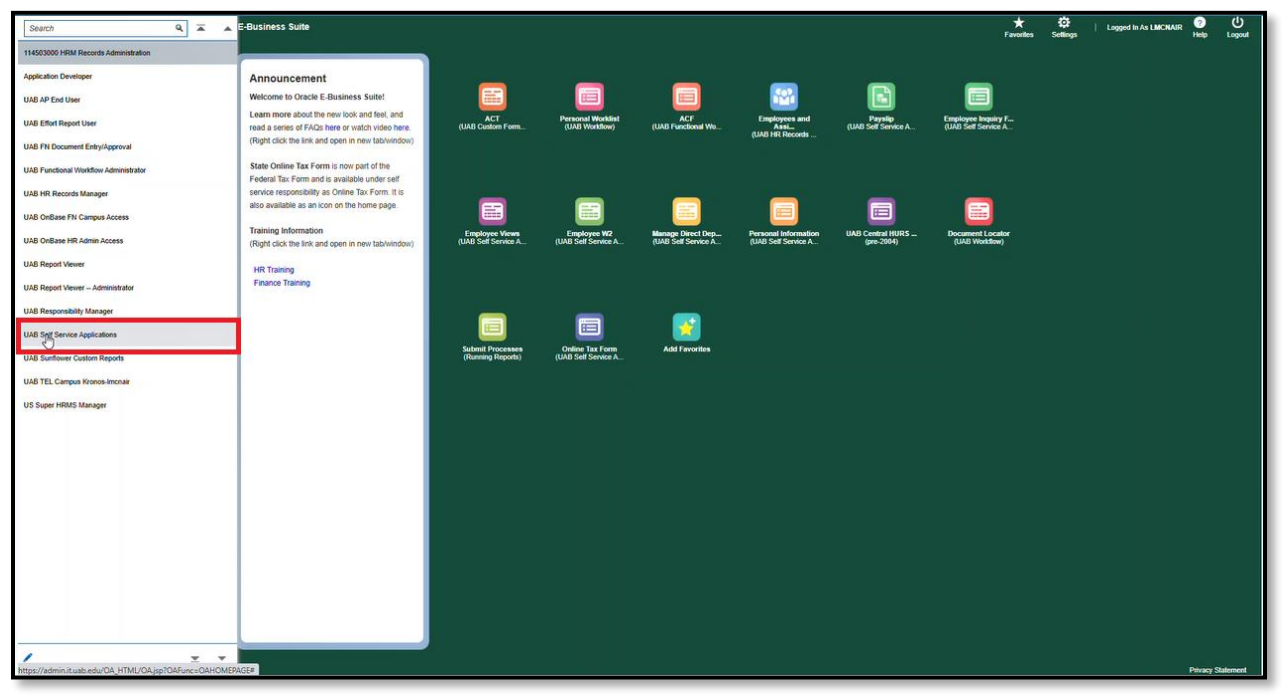

4. Select Veteran Self ID Form from the dropdown options

| Search                               | ۹ 🛋 🔺                          | E-Business Suite                     |                                                               |                           |                                     |                              |                                                                                                    |                                | ★<br>Favorites                            | Settings | Logged In As LMCNAIR | 2<br>Help | Logout    |
|--------------------------------------|--------------------------------|--------------------------------------|---------------------------------------------------------------|---------------------------|-------------------------------------|------------------------------|----------------------------------------------------------------------------------------------------|--------------------------------|-------------------------------------------|----------|----------------------|-----------|-----------|
| 114503000 HRM Records Administratio  | on                             | -                                    |                                                               |                           |                                     |                              |                                                                                                    |                                |                                           |          |                      |           |           |
| Application Developer                |                                | Announcem                            | ient                                                          | _                         | _                                   | _                            | -                                                                                                    | _                              |                                           |          |                      |           |           |
| Application Diagnostics              |                                | Welcome to Orac                      | cle E-Business Suite!                                         |                           |                                     |                              | 1991 - Contra 1997 - Contra 1997 - Contra 19 |                                |                                           |          |                      |           |           |
| Functional Administrator             |                                | Learn more about read a series of F/ | t the new lock and feel, and<br>AQs here or watch video here. | ACT<br>(UAB Custom Form   | Personal Worklist<br>(UAB Workflow) | ACF<br>(UAB Functional Wo    | Employees and<br>Assi<br>(UAB HR Records                                                                                                    | Payalip<br>(UAB Self Service A | Employee Inquiry F<br>(UAB Self Service A |          |                      |           |           |
| Production Control                   |                                | (Right click the lin)                | k and open in new tab/window)                                 |                           |                                     |                              |                                                                                                    |                                |                                           |          |                      |           |           |
| System Administrator                 |                                | State Online Tax                     | Form is now part of the                                       |                           |                                     |                              |                                                                                                    |                                |                                           |          |                      |           |           |
| UAB AP End User                      |                                | × × ×                                | as Online Tax Form. It is                                     |                           |                                     |                              |                                                                                                    |                                |                                           |          |                      |           |           |
| UAB Effort Report User               | Employee W2                    | m                                    | con on the home page.                                         | Employee Views            | Employee W2                         | Manage Direct Dep            | Personal Information                                                                                                    | UAB Central HURS _             | Document Locator                          |          |                      |           |           |
| UAB FN Document Entry/Approval       | Employment Verificati          | ion Report                           | nd open in new tab/window)                                    | (UAB Self Service A       | (UAB Self Service A                 | (UAB Self Service A          | (UAB Self Service A                                                                                                    | (pre-2004)                     | (UAB Workflow)                            |          |                      |           |           |
| UAB Functional Workflow Administrato | Educational Assistance         | e Form                               |                                                               |                           |                                     |                              |                                                                                                    |                                |                                           |          |                      |           |           |
| UAB HR Records Manager               | Nine Month Pay Elect           | tion                                 |                                                               | _                         | _                                   | -                            |                                                                                                    |                                |                                           |          |                      |           |           |
| UAB OnBase FN Campus Access          | Nine Month Escrow C            | alculator                            |                                                               |                           | <b></b>                             |                              |                                                                                                    |                                |                                           |          |                      |           |           |
| UAB Onbase Hix Admin Access          | Absence Managemen              | đ                                    |                                                               | (Running Reports)         | (UAB Self Service A                 | Add Pavorites                |                                                                                                    |                                |                                           |          |                      |           |           |
| UAB Report Viewer                    | Disability Self ID Form        | n                                    |                                                               |                           |                                     |                              |                                                                                                    |                                |                                           |          |                      |           |           |
| UAB Report Viewer Administrator      | Veleran Self ID Form           | 1                                    | 1                                                             |                           |                                     |                              |                                                                                                    |                                |                                           |          |                      |           |           |
| UAB Responsibility Manager           |                                | <u>¥</u> ¥                           |                                                               |                           |                                     |                              |                                                                                                    |                                |                                           |          |                      |           |           |
| UAB Self Service Applications        |                                |                                      | _                                                             |                           |                                     |                              |                                                                                                    |                                |                                           |          |                      |           |           |
| UAB Sunflower Custom Reports         |                                |                                      |                                                               |                           |                                     |                              |                                                                                                    |                                |                                           |          |                      |           |           |
| UAB TEL Campus Kronos-Imonair        |                                |                                      |                                                               |                           |                                     |                              |                                                                                                    |                                |                                           |          |                      |           |           |
| US Super HRMS Manager                |                                |                                      |                                                               |                           |                                     |                              |                                                                                                    |                                |                                           |          |                      |           |           |
|                                      |                                |                                      |                                                               |                           |                                     |                              |                                                                                                    |                                |                                           |          |                      |           |           |
|                                      |                                |                                      |                                                               |                           |                                     |                              |                                                                                                    |                                |                                           |          |                      |           |           |
|                                      |                                |                                      |                                                               |                           |                                     |                              |                                                                                                    |                                |                                           |          |                      |           |           |
|                                      |                                |                                      |                                                               |                           |                                     |                              |                                                                                                    |                                |                                           |          |                      |           |           |
| A STATE OF A STATE OF A STATE OF     | v v<br>EiraNuertion id=4601180 | rero id -501728/rero                 | anal id-2008/requity arruin id-08                             | lass code=1158case=2000 × | Michalosofi Mimor Provi             | ansedoul II bilinding Series | 7al LeQuer 2500aux20 Vec?                                                                                                    | 1                              |                                           |          |                      | Privacy S | Internent |

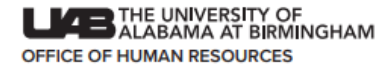

5. Read the definitions carefully and click the option that best describes the self-ID update you would like to make.

|        |                                                                                                    |                                                                                                    | Cancel Submit |
|--------|----------------------------------------------------------------------------------------------------|----------------------------------------------------------------------------------------------------|---------------|
|        | Employee Name<br>Organization Email Address <u>wolffice@uab.ddu</u>                                                                                                    | Employee Number<br>Business Group                                                                                                    |               |
| IN     | VITATION TO DISCLOSE VETERAN STATUS                                                                                                    |                                                                                                    |               |
| Select | Performance Performance Perfo | NOT STURE C. OLD VENUELL velocities and extension of a studies of the studies of the studies and the empiry and<br>media velocities. These classifications are defined as tables in the studies of the studies and the empiry and<br>a compensation under two administered by the Secretary of Velocities Affairs, or<br>1.5 million, ground, rank or ait aromat.<br>These classifications for which a company holdge has been sufficient and under the tars administered by the<br>Secretary and classification for which a company holdge has been sufficient and under the tars administered by the<br>Secretary and the studies and the studies are studied as a waveled particular to beserve Over<br>then employment in order to perform which as information denices, non-py to actilize to be employed by your<br>don't velocities they expected the transfer thereary of the studies and the secretary of the<br>employment in order to perform which a information of the studies and the secretary of the<br>tars requires the studies to perform any of the performany of the studies of the studies of the studies of the<br>employment in order to perform which a information of the studies and the secretary of the<br>and the studies and performs any of the<br>employment is noted to perform any of the performance and the secretary of the<br>provide studies of the performance and the studies of the secretary of the<br>provide studies of the performance and the secretary classifies of the secretary of the<br>secretary of the performance and the secretary accompany of the secretary of the performance and the performance and the performance and the performance and the performance and the performance and the performance and the performance and the secretary accompany of the and and adding performance and the performance and the secretary accompany to the performance and the performance and the performance and the performance and the performance and the performance and the performance and the performance and the performance and the performance and the performance and the performance and the pe |               |

6. Click the **Submit** button in the upper right corner.

| US Person Veteran Form |                                                                                                    |                                                                                                    | Cance! Submit |
|------------------------|----------------------------------------------------------------------------------------------------|----------------------------------------------------------------------------------------------------|---------------|
|                        | Employee Name<br>Organization Ennal Address <u>untificação</u> , data dos                                                                                                    | Employee Number<br>Business Group                                                                                                  |               |
|                        | NVITATION TO DISCLOSE VETERAN STATUS                                                                                                    |                                                                                                    |               |
|                        | Definitions                                                                                                    |                                                                                                    |               |
|                        | This employer is a Government contractor subject to the Vetram Era Vetram Readyutment Assistance Act of 1974 as amended by the Jobs for Vetrams Act of 2002 30 U.S.C. 4212 (VEVRAA) which requires Q<br>advance in employment (1) disabled veterams; (2) recently separated veterams; (3) active duty wartime or compaign badge veterams; and (4) Armed Forces service medial veterams. These classifications are defined a                                | overnment contractors to take affirmative action to employ and<br>is follows                                                       |               |
|                        | A "disabled veterant is one of the following:                                                                                                    |                                                                                                    |               |
|                        | <ul> <li>A veteran of the U.S. military, ground, naval or air service who is entitled to compensation (or who but for the receipt of military refired pay would be entitled to compensation) under laws administered by the Si</li> <li>A person who was discharged or released from active duty because of a service-connected disability.</li> </ul>                                                                                                    | ecretary of Veterans Affairs; or                                                                                                   |               |
|                        | A "recently separated veteran" means any veteran during the three-year period beginning on the date of such veteran's discharge or release from active duty in the U.S. military, ground, naval, or air service.                                                                                                    |                                                                                                    |               |
|                        | An "active duty waitime or campaign badge veleran" means a veleran who served on active duty in the U.S. military, ground, naval or air service during a war, or in a campaign or expedition for which a campaign bad<br>Department of Defense.                                                                                                    | ige has been authorized under the laws administered by the                                                                         |               |
|                        | An "Armed forces service medial veteran" means a veteran who, while serving on active duty in the U.S. military ground, naval or air service, participated in a United States military operation for which an Armed Force 12805.                                                                                                    | es service medal was awarded pursuant to Executive Order                                                                           |               |
|                        | Protected veterans may have additional rights under USERRA-the Uniformed Services Employment and Reemployment Rights Act. In particular, if you were absent from employment in order to perform service in the<br>employer in the position you would have obtained with reasonable containty if not for the absence due to service. For more information, call the U.S. Department of Labor's Veterans Employment and Training Service                     | uniformed service, you may be entitled to be reemployed by your<br>(VETS), toll-free, at 1-866-4-USA-DOL.                          |               |
|                        | Self-identification                                                                                                    |                                                                                                    |               |
|                        | As a Government contractor subject to VEVRAA, we are required to submit a report to the United States Department of Labor each year identifying the number of our employees belonging to each specified 'protected categories of protected veterans inted above, please indicate by checking the appropriate box below.                                                                                                    | d veteran" category. If you believe you belong to any of the                                                                       |               |
|                        | I beiong to the following classifications of protected veterans (Choose all that apply):                                                                                                    |                                                                                                    |               |
|                        | DISABLED VETERAN                                                                                                    |                                                                                                    |               |
|                        | RECENTLY SEPARATED VETERAN     Military Discharge Date                                                                                                    |                                                                                                    |               |
|                        | ARMED FORCES SERVICE MEDAL VETERAN                                                                                                    |                                                                                                    |               |
|                        | ○ Lam a protected veteran, but I choose not to self-identify the classifications to which I belong.                                                                                                    |                                                                                                    |               |
|                        | I am NOT a protected veleran.                                                                                                    |                                                                                                    |               |
|                        | I am NOT a veteran.                                                                                                    |                                                                                                    |               |
|                        | Your Name                                                                                                    |                                                                                                    |               |
|                        | Reasonable Accommodation Notice                                                                                                    |                                                                                                    |               |
|                        | If you are a disabled veteran it would assist us if you lell us whether there are accommodations we could make that would enable you to perform the essential functions of the job, including special equipment, change contamantly performed, provision of personal assistance services or other accommodations. This information will assist us in making reasonable accommodations for your disability.                                                 | s in the physical layout of the job, changes in the way the job is                                                                 |               |
|                        | Submission of this information is voluntary and refusal to provide it will not subject you to any adverse treatment. The information provided will be used only in ways that are not inconsistent with the Vetnam Era Vete                                                                                                    | rans' Readjustment Assistance Act of 1974, as amended.                                                                             |               |
|                        | The information you submit will be kept conditional except that () supervisions and managers may be informed regarding exercisions on the work or dubles of disability determines, and regarding necessary accommodal to be order and appropriate, if you have a condition that implif require energiency leadment, and (ii) Government efficials engaged in enforcing two soluministeed by the Office of Federal Contract Compliance Program<br>informed. | ions: (ii) first aid and safety personnel may be informed, when and<br>s, or enforcing the Americans with Disabilities Act, may be |               |
|                        |                                                                                                    |                                                                                                    |               |

7. You will receive a confirmation message as shown in the screenshot below. Click **Ok** to return to the Oracle Home Page.

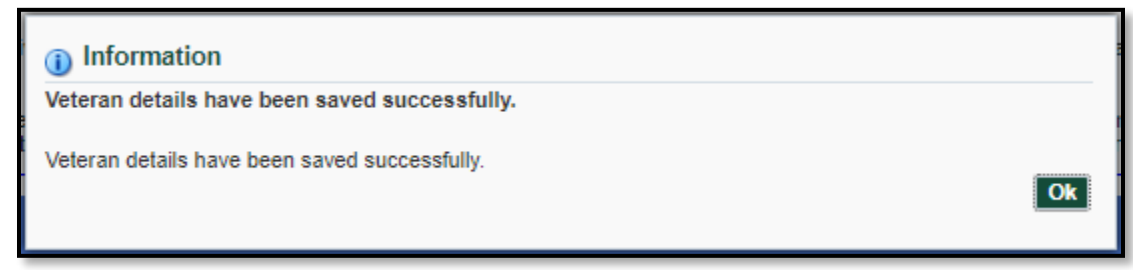

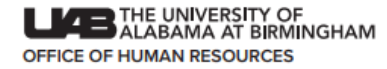